# Google Classroom 101

#### 2020-2021 For Parents

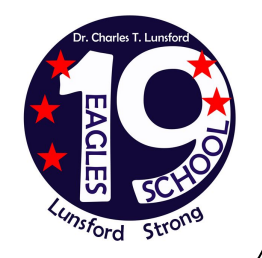

- Open RoConnect VIA <u>https://launchpad.classlink.com/rcsdk12</u>
- It should also be available on the district chromebooks under RCSD Bookmarks

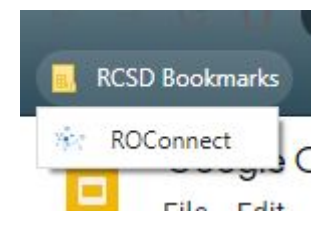

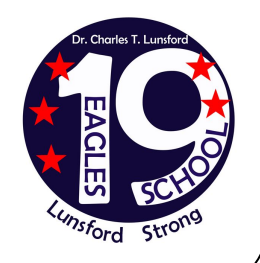

Click on "Sign in with Google"

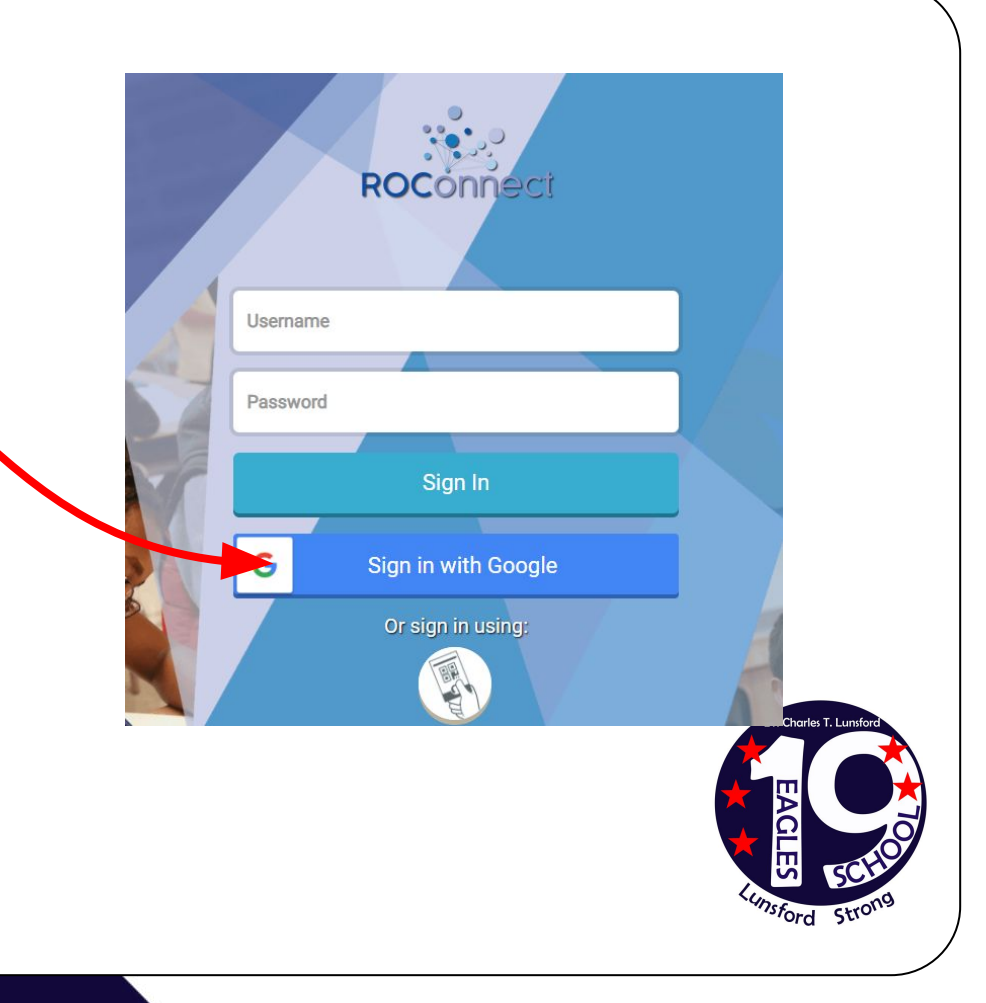

#### G Sign in with Google **ROConnect** Sign in Type in the students <a>890</a>lD@rcsd121.org to continue to ClassLink OneClick If you do not know your students 890 number 0 Email or phone please contact your child's teacher 890269685@rcsd121.org Click Next Forgot email? Create account Next **Isford**

- Type in the students password
  - If you do not know your students password please contact your child's teacher but it should be their birthday (MMDDYYY)
- Click Next

|          | Ø                                            |
|----------|----------------------------------------------|
|          | Hi Nathalia                                  |
|          | N 890269685@rcsd121.org                      |
| To conti | inue, first verify it's you<br>your password |
| Forgot   | password? Next                               |
|          |                                              |
|          |                                              |

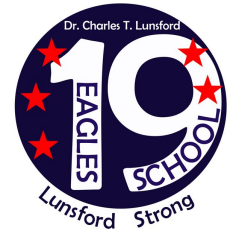

- This should bring you to the main ROConnect interface
- Click on "Google Classroom"

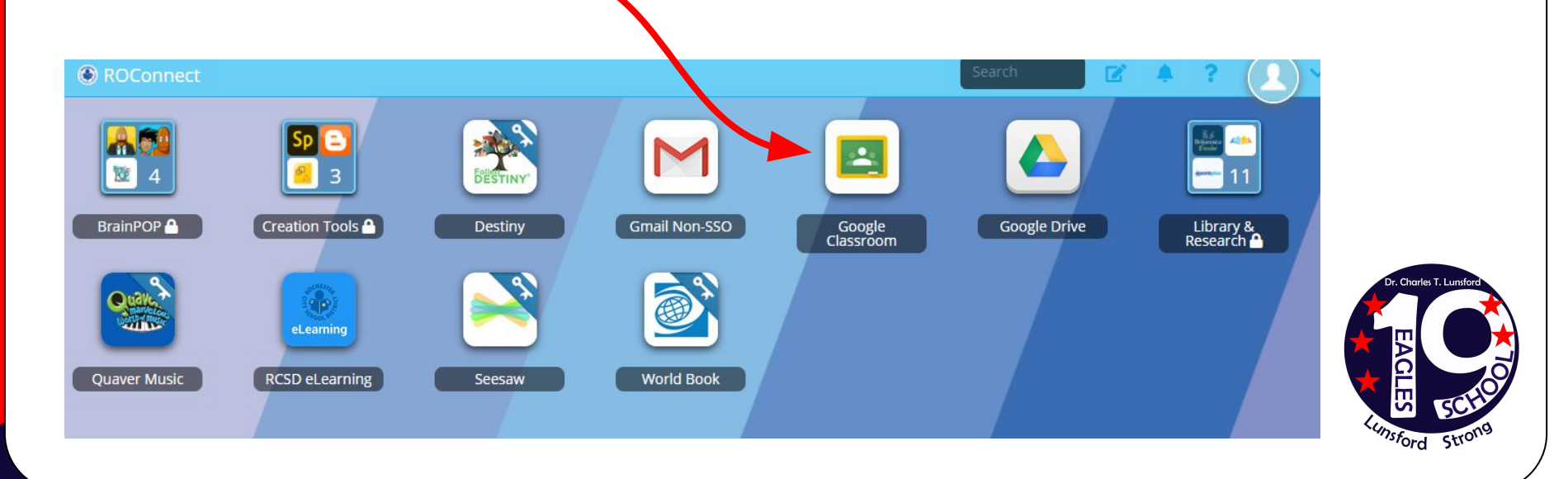

- This should bring you to the main ROConnect interface
- Click on "Google Classroom"

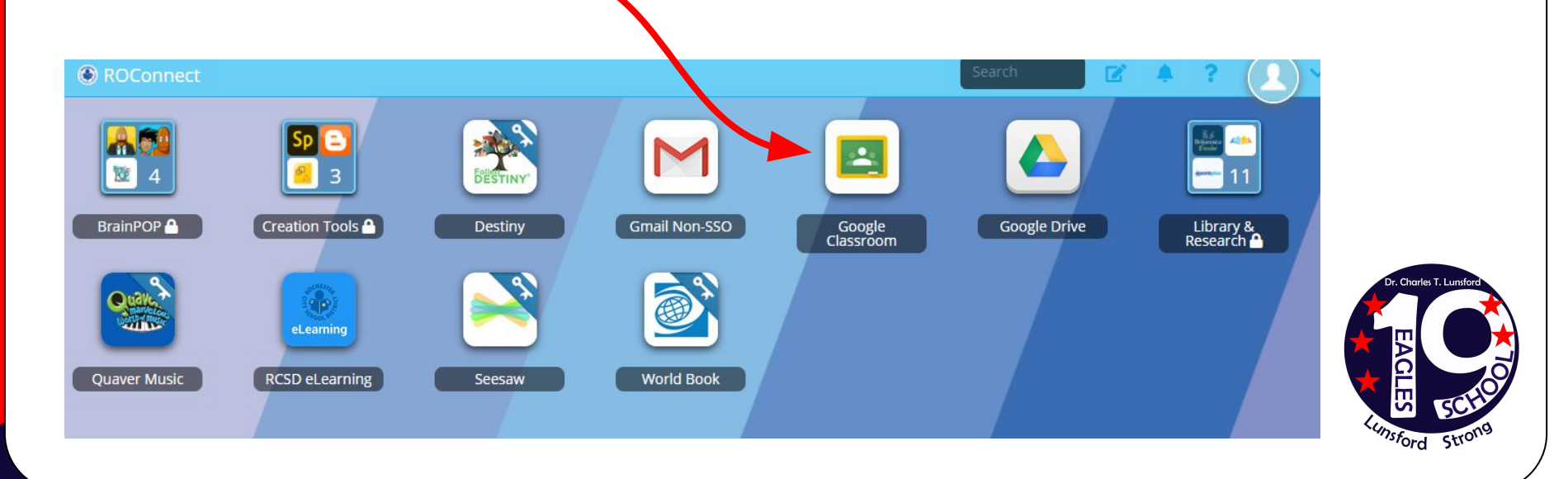

# Google Classroom

- This will bring you to the main Google Classroom page
- Click on Google Classroom you wish to enter (elementary will see one classroom & Middle School will see different subjects

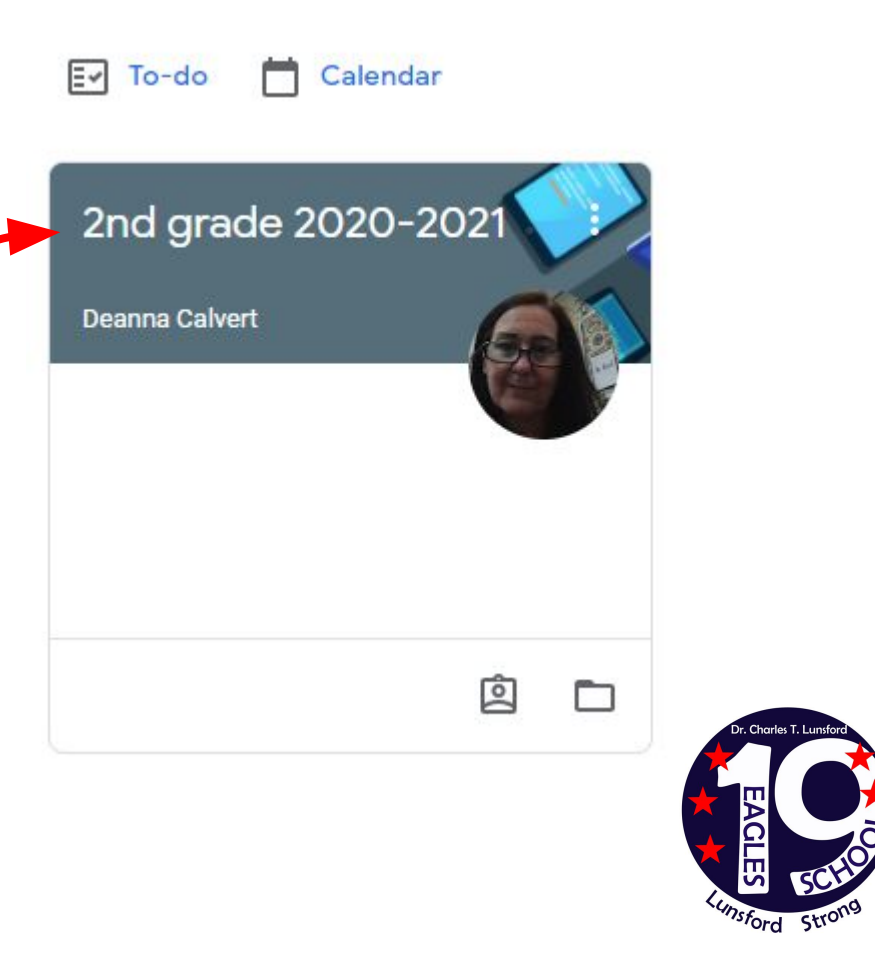

# Google Classroom

- This is the main window also referred to as the "Stream"
- This is where you will find the zoom links for the class & all specials

| 2nd grade 2                                       | 020-2021                                                                                                    |   |
|---------------------------------------------------|----------------------------------------------------------------------------------------------------|---|
|                                                   |                                                                                                    |   |
|                                                   |                                                                                                    |   |
| Upcoming<br>Woohoo, no work due soon!<br>View all | Rebekka Cranmer<br>Sep 13 (Edited 12:52 PM)<br>Hello Families! Here is the information for our zoom meetings<br>Join Zoom Meeting<br>https://reskl.z.com.us///991894414063owd=T[BacloxkWWITWwrY0NDUz020XYr0T09 | : |

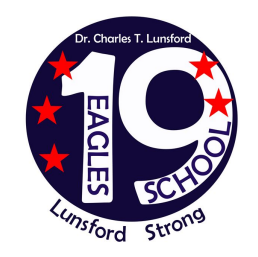

# Classwork

- Click on "Classwork" at the top of the window
- Here is where assignments are posted
- Subjects are posted under topics - click on each to jump to the subjects

Art

Music

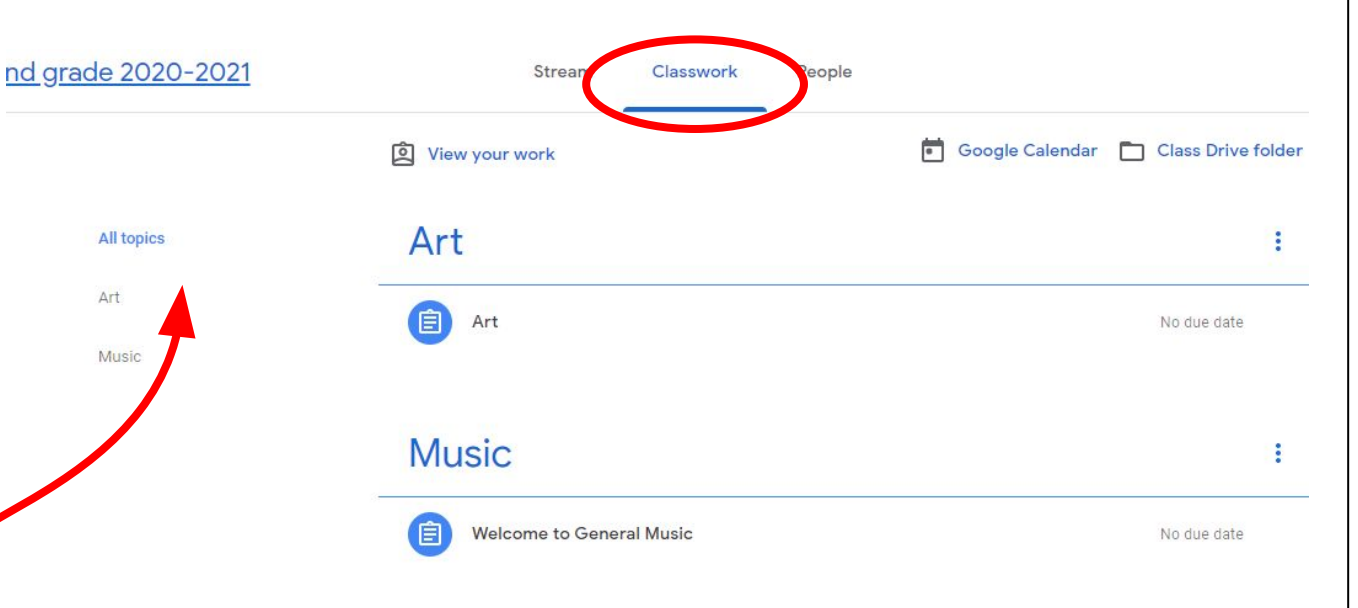

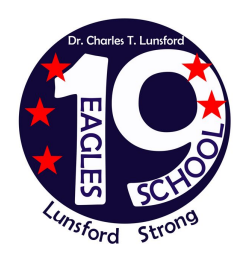